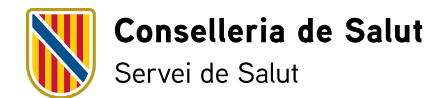

## Trámite telemático de solicitud de ayudas de acción social por estudios oficiales propios o de hijos menores de 25 años

Este manual explica el **nuevo proceso de registro de solicitudes**, que es **totalmente telemático** y que introduce novedades importantes respecto a los procedimientos anteriores.

Encontrará información completa sobre la convocatoria actual en el portal web, que le recomendamos consultar previamente.

Para el trámite de inscripción necesitará disponer y tener activada Cl@ve Permanente, o un certificado digital instalado en el ordenador, además del programa Autofirm@, o bien DNIe y un dispositivo para leerlo.

Le recomendamos que, **antes de iniciar el trámite**, tenga toda la documentación requerida escaneada por separado y unificar en un solo PDF la relativa a un mismo concepto.

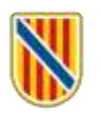

# Acceda al trámite telemático clicando <u>aquí</u> para abrir esta ventana, donde debe clicar en «AYUDAS ESTUDIOS 2024»:

| ofesionales                           | E5-RECURSOS HUMANOS 🗂 11 SEPTIEMBRE 2024                                                                         |
|---------------------------------------|----------------------------------------------------------------------------------------------------|
| Servicio de Salud                     | Acción social                                                                                                    |
| Ciudadanía                            |                                                                                                    |
|                                       | Las ayudas de acción social están dirigidas al personal estatutario y comprenden:                                |
| Profesionales                         | A) Ayudas sujetas a convocatoria anual y a un plazo para solicitarlas para compensar parcialmente los siguientes |
| Recursos Humanos                      | gastos derivadas de:                                                                                             |
| Trabaja con nosotros                  | <ul> <li>La asistencia sanitaria.</li> </ul>                                                                     |
| <ul> <li>Atención a los</li> </ul>    | <ul> <li>Los estudios universitarios oficiales.</li> </ul>                                                       |
| profesionales                         | B) Ayudas económicas por hijos menores de 18 años y por familiares con discapacidad, y anticipos ordinarios y    |
| <ul> <li>Tablas salariales</li> </ul> | extraordinarios.                                                                                                 |
| <ul> <li>Plantillas</li> </ul>        |                                                                                                    |
| Concurso de traslados                 | Documentación                                                                                                    |
| Carrera profesional                   |                                                                                                    |
| <ul> <li>Acción social</li> </ul>     | Download                                                                                                    |
| <ul> <li>Normativa sobre</li> </ul>   |                                                                                                    |
| Recursos Humanos                      | D_1 AYUDAS ESTUDIOS 2024                                                                                         |
| Gestión del conocimiento              | 0.2 AVUDOS SAURA RES 0124                                                                                        |
| Salud digital: herramientas           |                                                                                                    |
| para los profesionales.               | ANTICIPOS 2024                                                                                                   |
| Bibliosakit                           | AYUDAS FAMILIARES CON DISCAPACIDAD                                                                               |
| Empresas y Proveedores                | AYUDAS HIJOS MENORES DE 18 AÑOS                                                                                  |

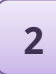

A continuación, para iniciar el trámite clique en el recuadro **Cl@ve**.

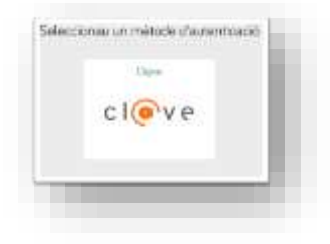

Entonces se le ofrecerán diversos métodos de acceso:

*a)* **DNIe** activado presencialmente en una comisaría de la Policía Nacional o bien **certificado electrónico** activado.

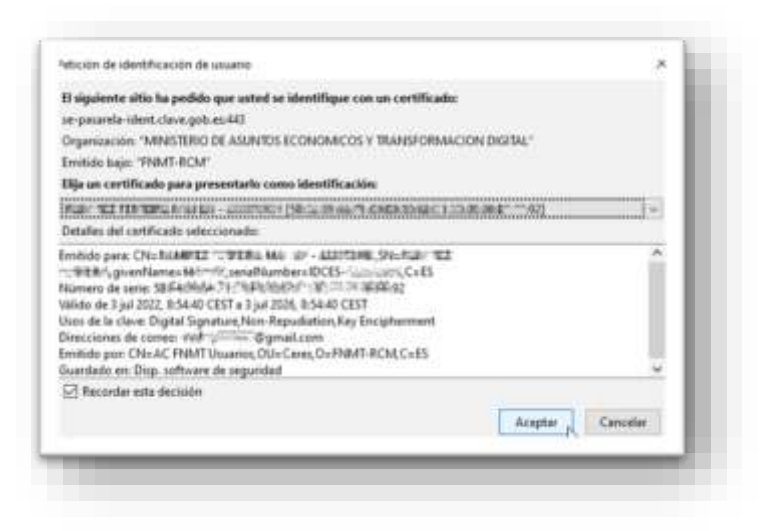

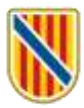

#### *b)* **Cl@ve Permanente**, obtenida en un registro de manera presencial.

| Seleccione el método de identificación de Ci@ve                                                  | 1                                                                                                    | (e) Accede con Cl@ve Permanente                                          |
|--------------------------------------------------------------------------------------------------|----------------------------------------------------------------------------------------------------|--------------------------------------------------------------------------|
|                                                                                                  | Accede con Cl@ve Permanente                                                                                                    | Revisa tu telėfono móvil                                                 |
|                                                                                                  | 52327246                                                                                                    | Te hemos enviado un código de<br>segunidad de un solo uso por<br>SMS at: |
| Site : Tartino decision<br>Site : Tartino decision<br>Site : Tartino decision<br>Itarte : second | Corrests                                                                                                    | •••••                                                                    |
| (maile and maile                                                                                 |                                                                                                    | Entrar                                                                   |
|                                                                                                  | Object Data and Data and Data |                                                                          |

**3** En la ventana del asistente de tramitación que se abre a continuación (paso 1 «Debe saber») clique en el botón «Siguiente».

| 101                        | ASISTENTE DE TRAMITACIÓN                                                                                                    | (i) Accesibilidad (i) Sale                                                                                                    |
|----------------------------|----------------------------------------------------------------------------------------------------|----------------------------------------------------------------------------------------------------|
| Solicitu                   | id de ayudas sanitarias - Ayudas para compensar gastos sanitarios                                                                                                    |                                                                                                    |
| 1                          | an > 2 hiter > 3 hear > 4 hears                                                                                                    | 😢 Canoslar manifactor                                                                                                    |
| Debe si                    | aber                                                                                                    |                                                                                                    |
| Este sotter                | ma la guiará en la cumplimentación del formulario de solicitud y la permitira malizar la entrega de l                                                                                                    | a misma de forma telemática.                                                                                                    |
| 3                          | Esta convocatoria tiene por objeto contribuir con una compensación parcial de los gastos deriv                                                                                                    | ados de la asistencia canitaria, farmacitutica, ortopédica,                                                                                                    |
| i<br>i<br>i<br>i<br>i<br>i | Esta convectiona tiene por objeto contribuir con una compensación parcial de los gastos denv<br>ortoprotesca, dental y locular y los derivados de enfermedades ordinicos que lloya hacho todo trat<br>para su cónyuge y para sus hijos o para las personas asimiladas que no tengan ingresos prupios que<br>ese más información sobre los pasos que debe dar? Misiar explicitión detalloda                  | ados de la asistencia sanitaria, farmacitutica, ortopédica,<br>osjador del Servicio de Salud país si miamo —y también<br>e superen el salario minimo interprofesional. |
| . Qui                      | Esta convectoria tierre por objeto contribuir con una competnación parcial de los gastos dervi<br>ortoproteixa, derital y locular y los derivados de enfermetadela cránicas que toya hava hacho todo tra<br>pera su cónyuge y para sus higos o para las personas asimiladas que no tengan ingresos propos qu<br>ere más información sobre los pasos que debe dar? Misis explicitation detalloda<br>Siguento | ados de la asistencia sanitaria, farmacitutica, ortopédica,<br>osjador del Servicio de Salud para si miamo —y también<br>e superen el salano minamo interprofesional.  |

Trámite telemático de solicitud de ayudas de acción social por estudios oficiales propios o de hijos menores de 25 años

自

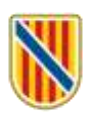

4

#### En la ventana siguiente (paso 2, «Rellenar»), clique en el icono

| 181                   | ASISTENTE DE TRAMITACIÓN                                                                                                    | (i) Accessibility (i) Ser                                          |
|-----------------------|----------------------------------------------------------------------------------------------------|--------------------------------------------------------------------|
| Solicitus<br>hijos me | l de ayuda por estudios oficiales propios o de hijos menores de 25<br>nores de 25 años                                                                                                    | años - Ayudas por estudios oficiales propios o de                  |
| 1                     | 2 2 mar > 3 mar > 4 mate                                                                                                    | 🗎 Canadar metaladar                                                |
| Debe sump             | innerna comentamente las formularos diligatorias para poder acceder al aquente paso<br>ripletado se marcana como realizado.<br>Solicitud de ayuda por estudios oficiales propios o de hijos menores de 25 años. | Pera complementar un formolaria tante que pulsar sobre el enlace y |
|                       |                                                                                                    |                                                                    |

### 5

En la ventana siguiente verá que algunos datos se han cumplimentado automáticamente; en cambio, deberá consignar algunos otros. En el apartado 2 seleccione el tipo de ayuda y en el 3 consigne los datos del beneficiario.

| Ayuda activada Desactivar                                                                                                    |                                                         |                  |
|----------------------------------------------------------------------------------------------------|---------------------------------------------------------|------------------|
| 1 SOLICITANTE                                                                                                    |                                                         |                  |
| Unidad organizativa del Ibsalut                                                                                                    |                                                         |                  |
| Seleccionar                                                                                                    | ~                                                       |                  |
| Tion de desenante de Identidad                                                                                                    | <ul> <li>Monton del desensato de tricnificad</li> </ul> |                  |
| NI                                                                                                    |                                                         |                  |
|                                                                                                    |                                                         |                  |
| Nombre                                                                                                    | * Primer apellido                                       | Segundo apellido |
|                                                                                                    |                                                         |                  |
| refijo * Teléfono m                                                                                                    | ióvil                                                   |                  |
|                                                                                                    | io th                                                   |                  |
| -34                                                                                                    | urn.                                                    |                  |
| +34                                                                                                    |                                                         |                  |
| +34<br>Email                                                                                                    |                                                         |                  |
| +34                                                                                                    |                                                         |                  |
| +34                                                                                                    |                                                         |                  |
| Email                                                                                                    |                                                         |                  |
| 2 AYUDAS QUE SOLICITA                                                                                                    |                                                         |                  |
| +34<br>Email<br>2 AYUDAS QUE SOLICITA<br>Motivo de la ayuda                                                                                                    |                                                         |                  |
| +34<br>Email<br>2 AYUDAS QUE SOLICITA<br>Motivo de la ayuda<br>Selecionar                                                                                                    | ~                                                       |                  |
| ATUDAS QUE SOLICITA Motivo de la ayuda Seleccionar Seleccionar                                                                                                    | ×                                                       |                  |
| A34<br>Email<br>2 AYUDAS QUE SOLICITA<br>Motivo de la ayuda<br>Seleccionar<br>Seleccionar<br>Estudios oficiales propios                                                                                                    | ×                                                       |                  |
|                                                                                                    | en acogida o tutela menor de 25 años                    |                  |
| A34<br>Email<br>2 AYUDAS QUE SOLICITA<br>Motivo de la ayuda<br>Seleccionar<br>Seleccionar<br>Estudios oficiales propios<br>Estudios oficiales de hijo/a o persona e<br>Gastos de matricula                                                                     | en acogida o tutela menor de 25 años                    |                  |
| AYUDAS QUE SOLICITA     Motivo de la ayuda Seleccionar Seleccionar Estudios oficiales propios Estudios oficiales de hijo/a o persona e Gastos de matricula                                                                                                    | en acogida o tutela menor de 25 años                    |                  |
| 2 AYUDAS QUE SOLICITA<br>Motivo de la ayuda<br>selectionar<br>Seleccionar<br>Estudios oficiales propios<br>Estudios oficiales de hijo/a o persona e<br>Gastos de matricula                                                                                     | en acogida o tutela menor de 25 años                    |                  |
| 2 AYUDAS QUE SOLICITA<br>Motivo de la ayuda<br>Seleccionar<br>Seleccionar<br>Estudios oficiales propios<br>Estudios oficiales de hijo/a o persona e<br>Gastos de material<br>Gastos de material<br>Gastos de desplazamiento                                    | en acogida o tutela menor de 25 años                    |                  |
| AYUDAS QUE SOLICITA  AYUDAS QUE SOLICITA  Motivo de la ayuda  Seleccionar  Seleccionar  Estudios oficiales propios  Estudios oficiales de hijo/a o persona e  Gastos de material  Gastos de material  Gastos de desplazamiento  ino de nasto de desplazamiento | en acogida o tutela menor de 25 años                    |                  |

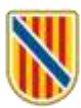

| Tigo de documento de identidad | Nomero del documento de identidad. |                  |  |
|--------------------------------|------------------------------------|------------------|--|
| Selectoriae.                   |                                    |                  |  |
| Nombre                         | Primer apellido                    | Segundo apellido |  |
|                                |                                    |                  |  |
| Fecha de nacimiento            |                                    |                  |  |
| dd/mm/aaaa                     |                                    |                  |  |

En el apartado siguiente, elija el idioma en que quiere recibir las comunicaciones.

El canal de comunicación será siempre la comunicación y notificación electrónica.

Si marca la casilla para oponerse a que el Servicio de Salud pueda consultar por medios electrónicos la documentación oportuna, tenga en cuenta que tendrá que aportarla.

| (page) | •                                                                                                    |
|--------|----------------------------------------------------------------------------------------------------|
| and i  | N Astronomical Astronomical State                                                                                                    |
| Carro  | to an 2m p mittheaster also homes a                                                                                                    |
| 5      | NO CONSENTIMIENTO EXPRESO                                                                                                    |
| i      | Singlor of Articula 202 de la Ley 39/2015 del Procedimento Administrativo Canton de las Administraciones Publicas, infrantados en la disposición administrativo de las el disposición de las elementes y garante de las degenes degladas, se permite par el Service de Salad de las Base Balance parte a secondar por medios elementes delatos de Canton de Salad de las Base Balance parte de las entretes estadas por medios elementes delatos de Canton de Canton de Canton de Canton de Canton de Salad de las Base Balance parte de las entretes estadas por medios elementes delatos de Canton de Canton de Ca |
|        | wanter of the second                                                                                                    |

Al clicar en «Finalizar» aparecerá la ventana de información sobre protección de datos:

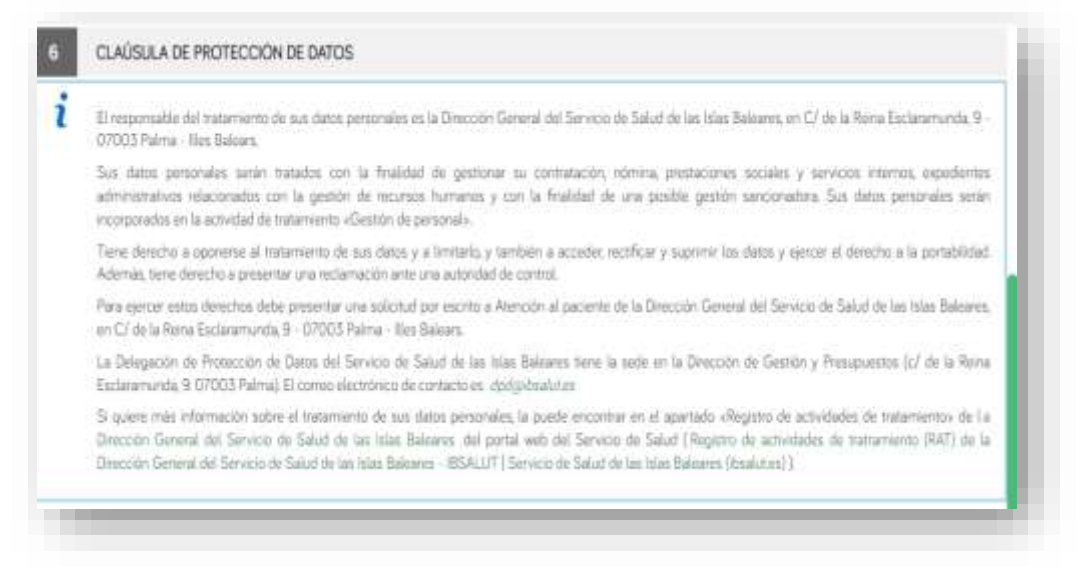

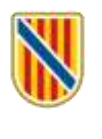

En la ventana siguiente («Declaración responsable») debe marcar las casillas correspondientes a diferentes declaraciones (las que llevan un asterisco son obligatorias). Después clique en el botón «Finalizar»:

| 7 DECLARACIÓN RESPONSABLE                                                                                                    |
|----------------------------------------------------------------------------------------------------|
| * Declaro que son ciertos los datos reflejados en esta solicitud y los documentos aportados, y conozco que la inexactitud, falsedad u omisión en cualquier dato o<br>documento puede producir los ofectos previstos en el artículo 69.4 de la Ley 39/2015 |
| 🎆 * Declaro no haber solicitado ni recitido becas ni ayudas por esta misma finalidad de cualquier entidad o persona pública.                                                                                                    |
| Declaro que rengún otro membro de la unidad familiar que preste servicio a la Administración de la Comunidad Autónoma percibe renguna ayuda por el mismo<br>familiar ni por el mismo concepto.                                                            |
| Circultur 🕞 Finaltzar 🗸                                                                                                    |

Una vez llevado a cabo todo este proceso volverá a la ventana del paso 2 («Rellenar»), donde verá que hay una marca verde que certifica que hasta ahora ha hecho el proceso correctamente. Para continuar, clique en el botón «Siguiente»:

| 11                    |                                                                                                    | 🕐 Accessibilitied 🖉 Salar                              |
|-----------------------|----------------------------------------------------------------------------------------------------|--------------------------------------------------------|
| iolicitur<br>iijos me | l de ayuda por estudios oficiales propios o de hijos menores de 25 años - Ay<br>mores de 25 años                                               | udas por estudios oficiales propios o de               |
| 1                     | 2 total > 3 total > 4 topolo                                                                                                    | 🛞 Cardadar translación                                 |
| ellenar               | formularios                                                                                                    |                                                        |
| be comp<br>a very cor | Amentar comectamente las formularios obligatorios para poder acceder al siguiente paso. Para cumplimi<br>replatado se marcaria como realizado. | entar un formulario tiene que pulsar autre el enlace y |
|                       | iolicitud de ayuda por estudios oficiales propios o de hijos menores de 25 años                                                                | de 📥                                                   |
| Onjes                 | na 😰 Camina 🧧 Annae 💽 Digensione 🧭 Constitute concentration 🔀 As constitutes                                                                   |                                                        |
|                       |                                                                                                    |                                                        |
|                       | K Animor Square                                                                                                    |                                                        |
|                       |                                                                                                    |                                                        |
|                       | JAnnania availa? Contacto con el essente la aconte                                                                                             |                                                        |
|                       |                                                                                                    |                                                        |

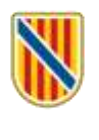

Ahora se abrirá el paso 3, «Anexar». Para adjuntar un documento, clique en el icono del clip para navegar por su ordenador en busca del documento en cuestión (tenga en cuenta los formatos de archivo admitidos). Consulte la convocatoria de ayudas de acción social por estudios para saber qué documentos debe adjuntar. Verá que si se ha adjuntado bien el archivo aparece una marca verde de conformidad. Al terminar de adjuntarlos clique en «Siguiente».

| Solicitud de ayuda por estudios oficiales propios o de<br>hijos menores de 25 años<br>1 otrases 2 años<br>4 aguite<br>ELECTRONICAMENTE<br>Documentos que debe aportar por medio de la solicación<br>Justificante o resguardo de la matricula<br>Les orientenses permitidas sen PDE, PEG, JPG, PIG, El ter | e hijos menores de 25 años - Ayudas por estudios oficiales propios o de |
|----------------------------------------------------------------------------------------------------|-------------------------------------------------------------------------|
| 1 occasion 2 occasion 3 Associated 4 Sources<br>ELECTRONICAMENTE<br>Documentos que debe aportar por medio de la aplicación<br>Justificante o resguardo de la matricula<br>Las one corres permitidas sans PDE, JPEG, JPG, PNG, El ter                                                                      | E Cancellar Namilacelin                                                 |
| ELECTRONICAMENTE<br>Documentos que debe aportar por medio de la aplicación<br>Justificante o resguardo de la matricula<br>Las orientorias permitidas tars PDE, JPEG, JPG, PMG, El tar                                                                                                    |                                                                         |
| Justificante o resguardo de la matricula<br>Las energones permitas sur POE JPEG JPG PNG: El ter                                                                                                    |                                                                         |
| Las contristores permitidas sur PDF, JPEG, JPG, PNG. El tan                                                                                                    |                                                                         |
| Documento anavada:                                                                                                    | nahu miaamu ee de 248.                                                  |
| MATRICULA_UNIVERSIDADpdf                                                                                                    |                                                                         |
| Justificante de haber abonado los gastos de la ma                                                                                                    | tricula                                                                 |
| Las extensiones permitidas son PDF, JPEG, JPG, PNG. El tan                                                                                                    | naño misarro en de 2MB                                                  |
| Documento enexado                                                                                                    |                                                                         |

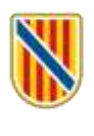

Seguidamente, en el paso 4 («Registrar») tiene que **firmar digitalmente** la solicitud por medio de Cl@ve Permanente, un certificado digital o DNIe. Clique en el botón «Firmar»:

| 1 tries also 2 kalore    | 3                | 4 martin                                                                                                    |                                    | 🗯 Canodar warretaiodei |
|--------------------------|------------------|----------------------------------------------------------------------------------------------------|------------------------------------|------------------------|
| wy documentos que debe   | himar para poder | egistrar la solicitud. Revise la iconografia para                                                                                                    | aiber nu significado.              |                        |
| Perne obligatoria 🛛 🔡    | Firma (potenti)  | Firma requestila. Al merca datas firmar un s                                                                                                    | nueno  🗹 Firme completada          |                        |
| ormularios               |                  |                                                                                                    |                                    |                        |
| Solicitud de             | ayuda por estud  | os oficiales propios o de hijos menores de                                                                                                    | 25 años                            | 1 A 1                  |
| Firmana                  |                  |                                                                                                    |                                    |                        |
| Apellido                 | os, nombre (DNI) |                                                                                                    |                                    | de femar               |
| Anexas                   |                  |                                                                                                    |                                    |                        |
| Justificante e           | a resguardo de l | matricula                                                                                                    |                                    | - A -                  |
| Justificante d           | de haber abonad  | o los gastos de la matricula                                                                                                    |                                    | A                      |
|                          |                  |                                                                                                    |                                    |                        |
| nformación sobre la prot | ección de datos  |                                                                                                    |                                    |                        |
|                          |                  | THE REAL PROPERTY OF THE PARTY OF THE PARTY | THE R. P. LEWIS CO., LANSING MICH. |                        |

A continuación describimos el procedimiento según opte por un método u otro.

- a) Firma con certificado electrónico o DNIe: es necesario tener instalado el programa <u>Autofirm@</u> y también el certificado (o, en su caso, introducir el DNIe en el lector):
  - 1. Clique en el botón «Autofirm@» y después en el botón «Abrir enlace».

| Selección del Módulo de Firma<br>Seleccione el módulo de firma con el que quiere firmar | ¿Permitir que e<br>Bila una aplicac | ste sitio abra el enlace afirma con Aut    | oFirma?  |   |
|-----------------------------------------------------------------------------------------|-------------------------------------|--------------------------------------------|----------|---|
| Clav@firma                                                                              | Siempre per                         | mitir a https://se.calb.es abrir en/aces a | rfirma   |   |
| Autofirm@<br>Pages an Jones (Distance Landston & Distance Landston )                    | <b>L</b> 0                          | ∆brir enlace                               | Cancelar |   |
|                                                                                         |                                     | Outloge de regarded del atraactel Wordcos  |          | ŝ |
| En el cuadro de dialogo siguient                                                        | e clique en                         | and a second second second second second   |          |   |

 En el cuadro de diálogo siguiente clique en «Aceptar».

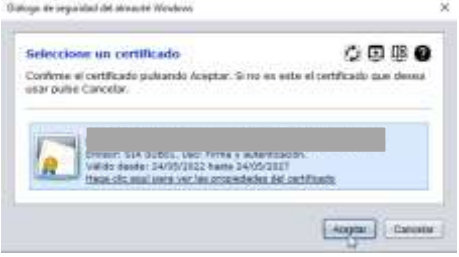

Si todo ha ido correctamente, aparecerá este mensaje:

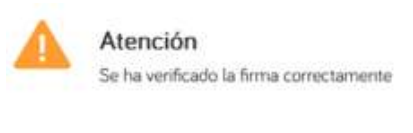

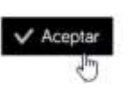

 b) Firma con Cl@ve Permanente (debe tenerla activada). Clique en el botón «Cl@veFirma».

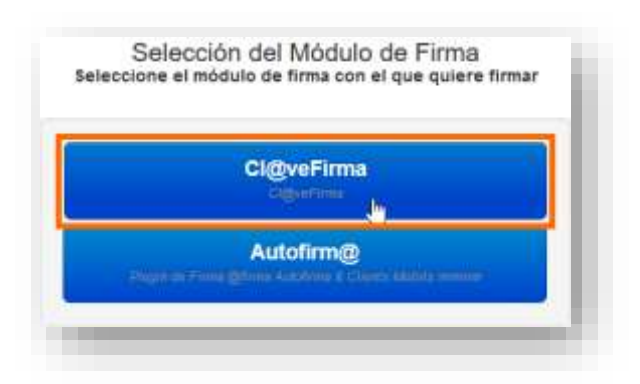

1. **Si es la primera vez que firma con Cl@ve Permanente**, clique en el botón «Emitir certificado» y después en «Solicitar certificado»:

| COVERN  | GOIB - FIRma Electrónica -<br>FIRe | Plafafierne de ferre centreleada - Olive Termenante                                                                                                    |
|---------|------------------------------------|----------------------------------------------------------------------------------------------------|
| BALEARS |                                    | Solicited del certificado controlizado<br>Se come Contratos e las enclasis das administrativas qui se donas administratos de la serie la secie tense de durante en la |
|         |                                    | (analy) (and                                                                                                    |
| -       |                                    |                                                                                                    |
|         |                                    |                                                                                                    |

2. En la ventana siguiente, introduzca la contraseña del certificado que haya usado para entrar en el proceso y clique en el botón «Emitir»:

|                                                                           | MINISTERIO<br>DEL INTERIOR              | DIRECCIÓN GENERAL<br>DE LA POLICIA                | Pollici                                                  |                                                  |                                         | 👸 c | l@ve_ |
|---------------------------------------------------------------------------|-----------------------------------------|---------------------------------------------------|----------------------------------------------------------|--------------------------------------------------|-----------------------------------------|-----|-------|
| Emisión de tu ce                                                          | rtificado de                            | e firma centrali                                  | izado                                                    |                                                  |                                         |     |       |
| - Gaformación<br>A continuación debes indic<br>Puedes consultar la declar | ar tu contraseña<br>ración de política: | Odive para menuar o<br>s de certificación (DPC) e | an el proceso de emilión :<br>in http://www.dhialectrono | de lu certificado de fer<br>coen/PDFs/pniticas_d | na centralizado.<br>Se_netificación pdf |     |       |
| Contraseña:                                                               | 1                                       |                                                   |                                                          |                                                  |                                         |     |       |
|                                                                           |                                         |                                                   |                                                          | scular)                                          |                                         |     |       |

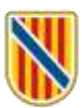

3. En un momento recibirá un código por SMS en el teléfono móvil que tenga vinculado a su certificado. Escríbalo dicho código en la ventana siguiente y clique en «Emitir»:

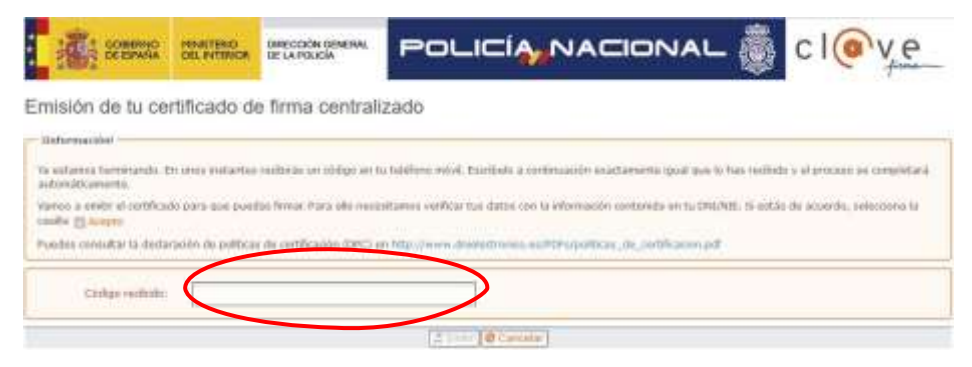

4. Cuando aparezca el cuadro de diálogo siguiente, clique en «Seleccionar»:

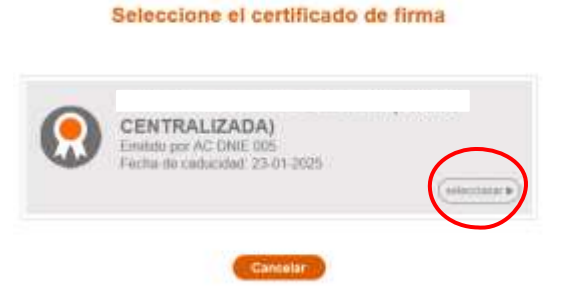

5. Entonces recibirá otro código por SMS: introdúzcalo en la ventana siguiente, junto con su contraseña, y clique en «Continuar».

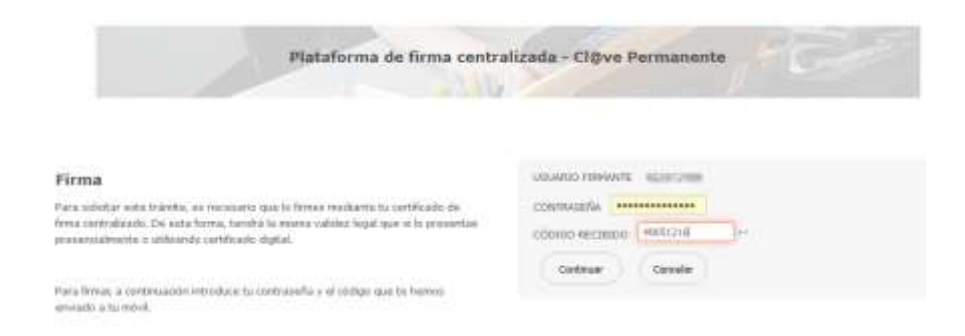

Si no se ha producido ningún error en el proceso, aparecerá este mensaje.

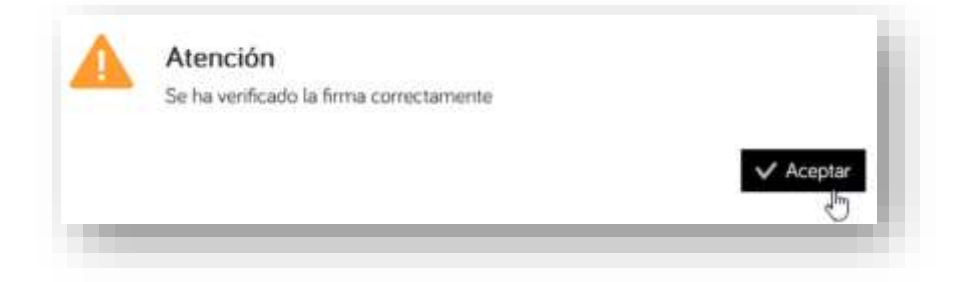

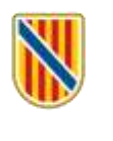

Una vez llevado a cabo todo el proceso de firma volverá a la ventana del paso 4 («Registrar»), donde tiene que marcar la casilla de conformidad sobre protección de datos y, **muy importante, clicar en el botón «Registrar»**. **En caso contrario, no se registrará la solicitud**:

|                  | 2 stars 3 hour 4 super                                                             | 🔒 Canadar Hamitación |
|------------------|------------------------------------------------------------------------------------|----------------------|
| cios.            |                                                                                    |                      |
|                  | iolicitud de ayuda por estudios oficiales propios o de hijos menores de 25 años.   | . A                  |
|                  | Imarte                                                                             | -                    |
|                  | Apellidos, nombre (DNI)                                                            | 4                    |
|                  |                                                                                    |                      |
| 8                | lustificante o resguardo de la matricula                                           | - <b>E</b>           |
| 28               | lustificante de haber abonado los gastos de la matricula                           | 4                    |
| ción :<br>cietto | obre la protección de datos.<br>y ocepto la información sobre protección de datos. |                      |
|                  | C Antoine Registrar                                                                |                      |

Entonces aparecerá este aviso:

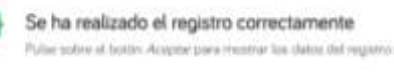

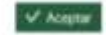

Al clicar en «Aceptar» se mostrará la ventana siguiente, donde figura el número de registro y se le da la posibilidad de acceder a **Carpeta Ciudadana**, donde también quedarán guardados tanto el justificante como la documentación aportada, además de la copia del formulario de inscripción. Así mismo, recibirá una notificación por correo electrónico.

| 10                    | ASISTENTE DE TRAMITINE ION<br>Unante                                                        | Discontrated D Sec                           |
|-----------------------|---------------------------------------------------------------------------------------------|----------------------------------------------|
| Solicituo<br>hijos me | l de ayuda por estudios oficiales propios o de hijos menores de 25 años<br>nores de 25 años | - Ayudas por estudios oficiales propios o de |
| 0                     | EL TRÁMITE SE HA REGISTRADO CORRECTAMENTE                                                   |                                              |
| Justifical            | nte oficial de registro                                                                     |                                              |
| 50.00                 | Stallha sala negatinda can el sumero de ingano. Número de registro                          |                                              |
| (School               | m obtenes el justificante oficiel de entre regarios la podrá encontrar en su 🖾 Canana       |                                              |
| Docume                | entación y datos aportados                                                                  |                                              |
| S in real of          | to consulte la decumentación generado Mozavar la chicarae tacon                             |                                              |
| Nos inter             | resa su opinión                                                                             |                                              |
| Weitzen zhei T        | a S-exterillas al servicio que la herros officiale y pulsa el funtir Valenar                |                                              |
|                       | 🗙 🛧 🇙 🌟 🛧 Sin velore                                                                        | non -                                        |